## Proces van Her-certificeren MSCN certificaat

Algemeen: Het her-certificeren moet uiterlijk 3 mnd voor de verloop datum van het certificaat zijn afgerond.

(de verloopdatum staat vermeld op het originele certificaat)

Her-certificeren kan alleen nog online!

https://ptcny.com/test-sponsors/msnicb/

Bij problemen kun je contact opnemen met support@ptcny.com

Lees op deze website goed de verschillende mogelijkheden door betreft het her-certificeren en de learning activities en maak hierin een keuze.

1. Ga naar de website :

https://secure.ptcny.com/recert/Account/Login.aspx?ReturnUrl=%2frecert%2fportal%2fmsnic b%2fceu.aspx

2. Log in, als je geen inlog hebt kun je een mail sturen naar <u>https://ptcny.com/contact</u> Zij sturen dan de log in gegevens per mail.

## 3. Klik na de log in op Recertification Hours Tracking

| Home                                                                                                    | Recertification Hours Tracking Profile                                                                                                    |                                                                                                    |
|----------------------------------------------------------------------------------------------------|----------------------------------------------------------------------------------------------------|----------------------------------------------------------------------------------------------------|
| Velcome to the Online Re                                                                                                    | certification Processing System.                                                                                                    |                                                                                                    |
| Log In                                                                                                    |                                                                                                    |                                                                                                    |
| Please enter your username                                                                                                    | and password.                                                                                                    |                                                                                                    |
| User Name:                                                                                                    |                                                                                                    |                                                                                                    |
| Password:                                                                                                    |                                                                                                    |                                                                                                    |
| A A A A A A A A A A A A A A A A A A A                                                                                                    |                                                                                                    |                                                                                                    |
|                                                                                                    |                                                                                                    |                                                                                                    |
|                                                                                                    |                                                                                                    |                                                                                                    |
| (If you do not have an account                                                                                                    | unt on this system, please contact https://ptcny.com/contact with your cred                                                                                                    | dential information to receive your login.)                                                                              |
| (If you do not have an account of the second second | unt on this system, please contact https://ptcny.com/contact with your cred                                                                                                    | dential information to receive your login.)                                                                              |
| (If you do not have an account of the provide of the provide of th | unt on this system, please contact https://ptcny.com/contact with your cred<br>tecertification Systems, I agree to the PTC Privacy Policy. I agree with the co                                                                                                    | dential information to receive your login.)                                                                              |
| (If you do not have an acco<br><b>PTC Privacy Policy</b><br>Through use of the PTC<br>processing, use and stor                                                                                                    | unt on this system, please contact https://ptcny.com/contact with your cred<br>tecertification Systems, I agree to the PTC Privacy Policy. I agree with the co<br>ge of my Personal Data and Information as outlined in the PTC Privacy Policy                                                                                                    | dential information to receive your login.)<br>ollection,<br>-y.                                                         |
| (If you do not have an acco<br><b>PTC Privacy Policy</b><br>Through use of the PTC<br>processing, use and stor<br>I agree with the abo                                                                                                    | unt on this system, please contact https://ptcny.com/contact with your cred<br>tecertification Systems, I agree to the PTC Privacy Policy. I agree with the co<br>ge of my Personal Data and Information as outlined in the PTC Privacy Policy<br>ve statement about privacy policy and system use.                                                                                                    | dential information to receive your login.)<br>ollection,<br>-y.                                                         |
| (If you do not have an acco<br>PTC Privacy Policy<br>Through use of the PTC<br>processing, use and stor<br>I agree with the abo<br>Personal Data Collect                                                                                                    | unt on this system, please contact https://ptcny.com/contact with your cred<br>tecertification Systems, I agree to the PTC Privacy Policy. I agree with the co<br>ge of my Personal Data and Information as outlined in the PTC Privacy Policy<br>re statement about privacy policy and system use.                                                                                                    | dential information to receive your login.)<br>ollection,<br>cy.                                                         |
| (If you do not have an acco<br>PTC Privacy Policy<br>Through use of the PTC<br>processing, use and stor<br>I agree with the abo<br>Personal Data Collect<br>The collection, transfer,                                                                                                    | unt on this system, please contact https://ptcny.com/contact with your cred<br>tecertification Systems, I agree to the PTC Privacy Policy. I agree with the co<br>ge of my Personal Data and Information as outlined in the PTC Privacy Policy<br>ve statement about privacy policy and system use.<br>on Disclosure and Consent                                                                                                    | dential information to receive your login.)<br>ollection,<br>-y.                                                         |
| (If you do not have an acco<br>PTC Privacy Policy<br>Through use of the PTC<br>processing, use and stor<br>I agree with the abo<br>Personal Data Collect<br>The collection, transfer,<br>you, and PTC is not auti<br>Data and information pr                                                                                                    | unt on this system, please contact https://ptcny.com/contact with your cred<br>second contact with your cred<br>ge of my Personal Data and Information as outlined in the PTC Privacy Policy<br>we statement about privacy policy and system use.<br><b>ON Disclosure and Consent</b><br>processing, use and storage of your Personal Data is necessary to administer a<br>orized to process your recertification if you do not consent to the collection of<br>poessing by TC.                                                                                                    | dential information to receive your login.)<br>ollection,<br>                                                            |
| (If you do not have an acco<br>PTC Privacy Policy<br>Through use of the PTC<br>processing, use and stor<br>I agree with the abo<br>Personal Data Collect<br>The collection, transfer,<br>you, and PTC is not aut<br>Data and information pr<br>I acknowledge that by o                                                                                                    | unt on this system, please contact https://ptcny.com/contact with your cred<br>tecertification Systems, I agree to the PTC Privacy Policy. I agree with the co<br>ge of my Personal Data and Information as outlined in the PTC Privacy Policy<br>ve statement about privacy policy and system use.<br><b>ON Disclosure and Consent</b><br>processing, use and storage of your Personal Data is necessary to administer a<br>processing, use and storage of your Personal Data is necessary to administer a<br>processing by PTC.                                                                                                    | dential information to receive your login.)<br>ollection,<br>                                                            |
| (If you do not have an acco<br>PTC Privacy Policy<br>Through use of the PTC<br>processing, use and stor<br>I agree with the abo<br>Personal Data Collect<br>The collection, transfer,<br>you, and PTC is not aut<br>Data and Information pr<br>I acknowledge that by a<br>processing of my Persos<br>unless I affirmatively w                                                                                                    | unt on this system, please contact https://ptcny.com/contact with your cred<br>tecertification Systems, I agree to the PTC Privacy Policy. I agree with the co<br>ge of my Personal Data and Information as outlined in the PTC Privacy Policy<br>we statement about privacy policy and system use.<br><b>ON Disclosure and Consent</b><br>processing, use and storage of your Personal Data is necessary to administer a<br>processing by PTC.<br>The consent is a provide consent" below that I am expressive consenting to the collection<br>all Data, as required by my certification board and that such consent is effective<br>bitraw that concernet in writer in the median of the collection of the consent is effective<br>bitraw that concernet in writer in the median of the technic of the collection of the consent in the technic of the consent is effective<br>bitraw that concernet in writer in the median of the technic of the collection of the consent is effective<br>bitraw that concernet in writer in the median of the technic of the collection of the consent in the technic of the consent is effective<br>bitraw that concernet in writer in the median of the collection of the collection of the consent in the technic of the consent is effective<br>bitraw that concernet in writer in the median of the collection of the consent is effective<br>bitraw that concernet in writer in the median of the collection of the consent is effective. | dential information to receive your login.)<br>ollection,<br>cy.<br>a test to<br>f Personal<br>ction and<br>we until and |
| (If you do not have an acco<br>PTC Privacy Policy<br>Through use of the PTC<br>processing, use and stor<br>I agree with the abo<br>Personal Data Collect<br>The collection, transfer,<br>you, and PTC is not aut<br>Data and Information pr<br>I acknowledge that by a<br>processing of my Persos<br>unless I affirmatively w<br>https://ptcny.com/abou                                                                                                    | unt on this system, please contact https://ptcny.com/contact with your cred<br>tecertification Systems, I agree to the PTC Privacy Policy. I agree with the co<br>ge of my Personal Data and Information as outlined in the PTC Privacy Policy<br>we statement about privacy policy and system use.<br><b>ON Disclosure and Consent</b><br>processing, use and storage of your Personal Data is necessary to administer a<br>processing use and storage of your Personal Data is necessary to administer a<br>processing by PTC.<br>The consent is enclosed by my certification if you do not consent to the collection of<br>processing 'I provide consent' below that I am expressiv consenting to the collect<br>al Data, as required by my certification board and that such consent is effective<br>hdraw that consent in writing to my certification board or PTC via                                                                                                    | dential information to receive your login.)<br>ollection,<br>cy.<br>a test to<br>f Personal<br>ction and<br>we until and |

4. Selecteer de juiste periode waarin je wil her-certificeren

|   | Credential      | Certificate Number | Name                    | Date Issued | Date Expires | Status  | Certified By | Recertification Hours |
|---|-----------------|--------------------|-------------------------|-------------|--------------|---------|--------------|-----------------------|
| • | MSNICB-<br>MSCN | 2020128            | Kitty Harrison-Hilhorst | 11/16/2002  | 11/30/2007   | Initial | Exam         |                       |
| • | MSNICB-<br>MSCN | 2020128            | Kitty Harrison-Hilhorst | 12/1/2007   | 11/30/2012   | Recent  | Special      |                       |
| • | MSNICB-<br>MSCN | 2020128            | Kitty Harrison-Hilhorst | 12/1/2012   | 11/30/2017   | Recent  | CE           |                       |
| • | MSNICB-<br>MSCN | 2020128            | Kitty Harrison-Hilhorst | 1/1/2018    | 12/31/2022   | Recert  | CE           | 112.5                 |

Klik op het plusje vóór MSNICB-MSCN. Er volgt nu een uitklap menu waarin je de scholing kunt uploaden.

5. Wanneer je voldoende Credit Hours hebt, klik je op "**APPLICATION FOR RECERTIFICATION**" in het groene vakje.

## 6. Bij onderdeel Candidate Statement en Signature

| <ul> <li>Vul in Naam</li> <li>Onderteken bij Sav</li> </ul> | e Application                                                                                                    |
|-------------------------------------------------------------|----------------------------------------------------------------------------------------------------|
| ✓                                                           | e Scleros × +                                                                                                    |
| ← → C :: secure.ptcny.com/apply/eforms/msnicb/msn           | icbaspx                                                                                                    |
|                                                             | Gender                                                                                                    |
|                                                             | Female     Male     Non-Binary     Prefer not to say                                                                                                    |
|                                                             | Candidate Statement and Signature<br>I have read the Handbook for Candidates and understand I am responsible for knowing its<br>contents. I certify that the information given in this Application is in accordance with Handbook<br>instructions and is accurate, correct, and complete. I understand that my eligibility for this<br>examination may be verified through the certifying organization.<br>Ø By checking this box I certify all of the above statements.                                                                                                    |
| C                                                           | Please type your full Legal Name to sign this application:<br>Legy Meads                                                                                                    |
|                                                             |                                                                                                    |
|                                                             | Payment and Submission of Application<br>Before submitting the application, please verify the information on the form above is accurate<br>and complete and that you have registered for the testing window that you prefer.<br>After application has been submitted, information cannot be modified.<br>Please note that your application will be considered pending until PTC has received your<br>payment of the application fee.<br>Please print the completed application for your records.<br>Gredt Card<br>You can perfor this application online. Online payments are processed<br>securely through Authorize.net using all major credit cards. |

## 7: LET OP: Het volgende gedeelte van Payment and Submission of Application NIET INVULLEN.

Het online proces voor hercertificering is nu voldaan. Vervolgens regel je onderstaande punten 8-10

MSNICB; hercertificering: versie 20240512/ MB

- 8. De kosten van hercerificering zijn €125,-
- Dit bedrag kun je overboeken naar: Landelijke Vereniging MS-verpleegkundigen IBAN NL07 INGB 0007 7478 66
   Vermeld je voor en achternaam zoals in je paspoort staat aangegeven, en je BIGnummer. Vul in bij omschrijving: HERCERTIFICEREN MSCN
- 9. Stuur een email naar mbooy64@gmail.com en in CC naar anitavbo@hotmail.com met:
- Printscreen van personalia pagina PTC + Application nummer
- Printscreen van de getekende pagina
- Printscreen van lidmaatschap IOMSN

10. Je ontvangt een email van PTCNY als de beoordeling en het audit proces is goedgekeurd door de Nederlandse beoordelaar.

11. Na goedkeuring van de audit ontvang je een nieuw certificaat.